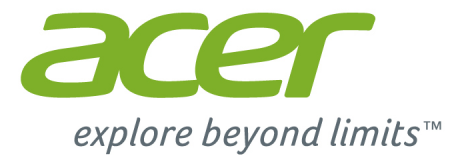

# Acer Chromebook 15

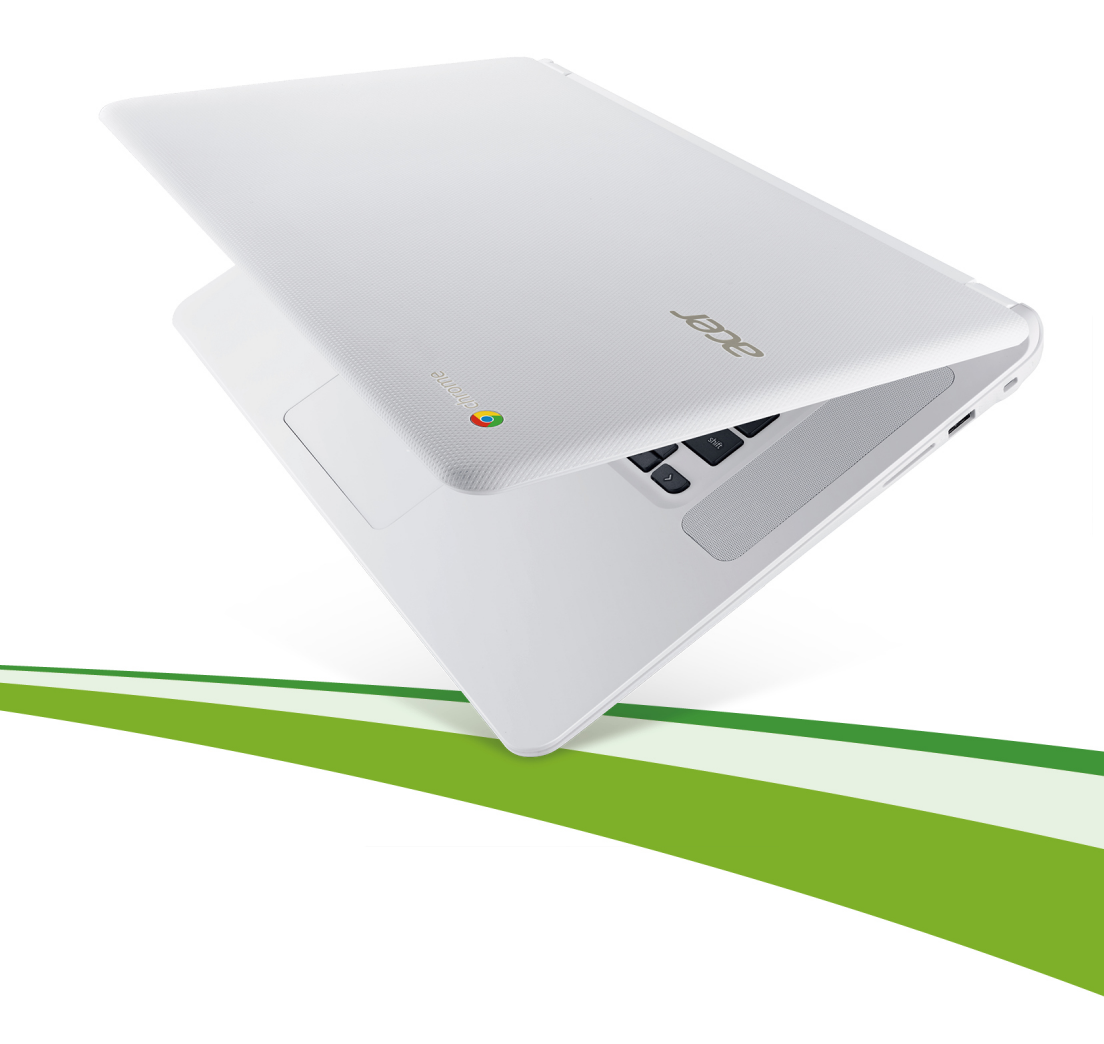

© 2015. Tutti i diritti riservati.

Manuale dell'utente di Acer Chromebook 15 Copertine: Chromebook CB5-571 / C910

Questa versione: 01/2015

## Registrazione del prodotto

Quando si usa il prodotto per la prima volta si raccomanda di registrarlo immediatamente. Ciò vi darà accesso ad una serie di benefici utili, come:

- Assistenza più veloce da parte dei nostri rappresentanti specializzati.
- Diventare membro della comunità Acer: ricezione di promozioni e partecipazione ai sondaggi.
- Le ultime notizie da Acer.

Affrettatevi e registratevi, altri vantaggi vi attendono!

#### Come eseguire la registrazione

Per registrare il prodotto Acer, visitare **www.acer.com**. Selezionare il proprio paese, fare clic su **REGISTRA UN PRODOTTO** e seguire le istruzioni.

Dopo aver ricevuto la registrazione del vostro prodotto, vi invieremo una e-mail di conferma con dati importanti che dovrete conservare in un posto sicuro.

## Ottenere gli accessori Acer

Siamo lieti di informarvi che il programma di estensione della garanzia Acer e gli accessori notebook sono disponibili online. Venite a visitare il nostro negozio online e trovate ciò che vi serve su **store.acer.com**.

Il negozio Acer è ancora in fase di lancio e, sfortunatamente, potrebbe non essere disponibile in alcune regioni. Ricontrollate regolarmente per vedere quando sarà disponibile nel vostro paese.

| Numero di modello: |  |
|--------------------|--|
|                    |  |

Numero di serie: \_\_\_\_\_\_
Data di acquisto: \_\_\_\_\_

Luogo d'acquisto:

# Indice

| Primi passi                              | 5 |
|------------------------------------------|---|
| Accendere il Chromebook                  | 5 |
| Selezionare le impostazioni della lingua | 5 |
| Collegamento a una rete                  | 5 |
| Accettare i termini di servizio          | 5 |
| Accedere con il proprio account Google   | 5 |
| Creare un nuovo account Google           | 6 |
| Sfoglia come ospite                      | 6 |
| Impostare l'immagine dell'account        | 6 |

#### Presentazione dell'Acer Chromebook

| Vista frontale          | 7  |
|-------------------------|----|
| Vista tastiera          | 8  |
| Tasti di funzione       | 9  |
| Touchpad                | 10 |
| Vista laterale sinistra | 10 |
| Vista laterale destra   | 11 |
| Vista dal basso         | 12 |

#### II desktop del SO Chrome Panoramica desktop

| anoramica desktop  | 13 |
|--------------------|----|
| Controlli finestra | 13 |
| Utilità di avvio   | 14 |
| Area di stato      | 14 |

#### Applicazioni

| · · · · · · · · · · · · · · · · · · ·                     |      |
|-----------------------------------------------------------|------|
| Gestione delle applicazioni                               | . 15 |
| Installazione delle applicazioni sul sistema operativo    |      |
| Chrome                                                    | . 15 |
| Rimozione delle applicazioni dal sistema operativo        |      |
| Chrome                                                    | . 15 |
| Personalizzazione delle applicazioni aggiunte all'utilità |      |
| di avvio                                                  | . 15 |
| Google Drive                                              | . 15 |
| Sincronizzare i file da Download a Google Drive           | . 16 |
| Abilitare l'accesso offline ai file Google Drive          | . 17 |
| Gmail                                                     | . 17 |
| Comporre un messaggio di e-mail                           | . 17 |
| Google Docs                                               | . 17 |
| •                                                         |      |

#### 13

15

7

| Creare un nuovo documento                      | 17 |
|------------------------------------------------|----|
| YouTube                                        | 18 |
| Riproduzione di file video o audio             | 18 |
| Altri tipi di file supportati                  | 18 |
| Chrome Web Store                               | 19 |
| Installazione di nuove applicazioni dal Chrome |    |
| Web Store                                      | 19 |
| Suggerimenti e trucchi per il SO Chrome        | 20 |
| Come creare documenti                          | 20 |
| Come condividere documenti con altri utenti    | 21 |
| Come avviare una video chat                    | 21 |
| Come ascoltare la musica                       | 22 |
| Come guardare video, TV, o film                | 23 |
| Come aprire documenti Microsoft Word ed Excel  | 24 |
| Come utilizzare Chromebook in assenza          |    |
| di una connessione Internet                    | 24 |

| Impostazioni                              | 26 |
|-------------------------------------------|----|
| Cambiare le impostazioni della lingua     | 26 |
| Modifica delle impostazioni dell'orologio | 27 |
| Personalizzazione dell'aspetto            | 27 |
| Personalizzare lo sfondo                  | 27 |
| Personalizzare il tema                    | 27 |
| Configurazione di una stampante           | 28 |
| Aggiornamento del SO Chrome               | 28 |
| Aggiornamento automatico                  | 28 |
| Aggiornamento manuale                     | 28 |

#### Guida

| Guida                  | 29 |
|------------------------|----|
| Guida online e offline | 29 |

# Primi passi

## Accendere il Chromebook

Sul Chromebook, il pulsante di accensione è posizionato nell'angolo in alto a destra della tastiera. Una schermata "connetti" sarà visualizzata quando il Chromebook si avvia per la prima volta.

## Selezionare le impostazioni della lingua

Utilizzare l'elenco a discesa "Seleziona lingua" per selezionare l'impostazione predefinita della lingua. Se è presente più di una modalità di digitazione nella propria lingua, è possibile che venga richiesto anche di selezionare un metodo di input da tastiera.

## Collegamento a una rete

Selezionare una rete wireless dall'elenco "Seleziona una rete" per collegarsi a Internet. Se l'accesso alla rete è protetto, sarà necessaria una password di accesso per connettersi ad essa.

#### Accettare i termini di servizio

Una volta stabilita la connessione a una rete, accettare i Termini di servizio. Quindi il Chromebook scaricherà gli aggiornamenti di sistema disponibili in modo che sia possibile ottenere automaticamente le ultime funzioni del SO Chrome.

## Accedere con il proprio account Google

Se si dispone già di un account Google, inserire il nome utente e la password nella casella di accesso che compare e fare clic sul pulsante **Accedi**.

| You may also skip sign in and<br>Browse as Guess. |
|---------------------------------------------------|
|---------------------------------------------------|

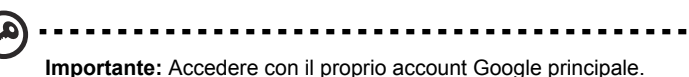

**Importante:** Accedere con il proprio account Google principale. Questo account sarà impostato come il proprietario ed è l'unico account autorizzato a modificare determinate impostazioni di Chrome.

#### Creare un nuovo account Google

È possibile creare un nuovo account Google se non se ne possiede già uno. Fare clic su **Crea un account Google** sulla destra per configurare un nuovo account. Un account Google consente di accedere a servizi web utili sviluppati da Google, come Gmail, Google Docs e Google Calendar.

#### Sfoglia come ospite

È anche possibile utilizzare il Chromebook senza un account Google facendo clic su **Sfoglia come ospite**.

#### Impostare l'immagine dell'account

Questa immagine rappresenterà il proprio account sulla schermata di accesso principale e sull'area di stato. Se lo si desidera, è possibile utilizzare la webcam incorporata del Chromebook per scattare una foto. Se non si desidera scattare una foto in questo momento, scegliere un'icona al suo posto. È sempre possibile aggiornare l'immagine dopo aver effettuato l'accesso.

Inoltre, il Chromebook è integrato con il profilo del proprio account Google. Dopo aver effettuato l'accesso con il proprio account Google, si avrà l'opzione di scegliere l'immagine del profilo del proprio account Google.

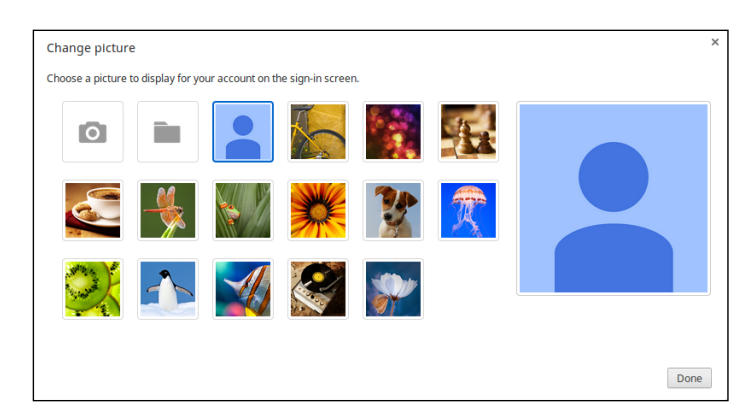

## Presentazione dell'Acer Chromebook

Dopo aver completato la configurazione, far riferimento alla presente documentazione per la presentazione del nuovo Acer Chromebook.

## Vista frontale

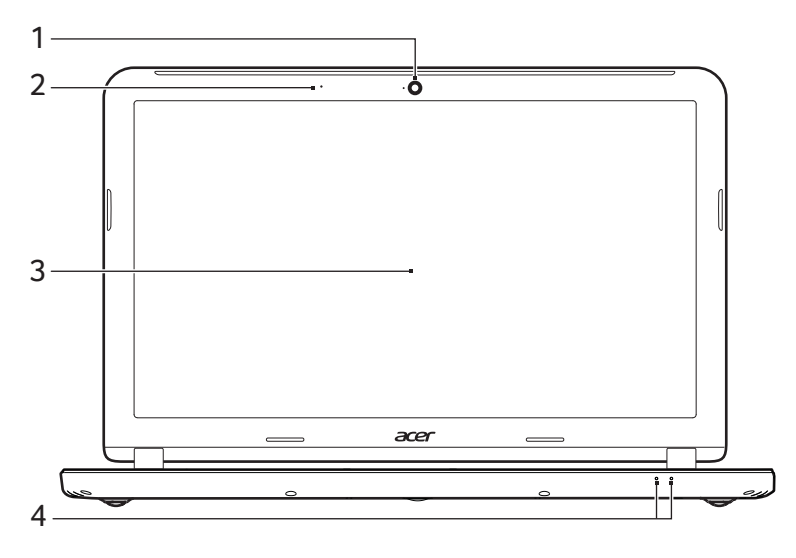

| # | lcona | Voce      | Descrizione                                                                                              |
|---|-------|-----------|----------------------------------------------------------------------------------------------------|
| 1 |       | Webcam    | Web camera per la comunicazione video.<br>Una luce accanto alla webcam indica che la<br>webcam è attiva. |
| 2 |       | Microfono | Microfono interno per la registrazione di audio.                                                         |
| 3 |       | Schermo   | Visualizza l'uscita del computer.                                                                        |

| # | lcona      | Voce                          | Descrizione                                                                                                    |
|---|------------|-------------------------------|----------------------------------------------------------------------------------------------------|
|   | ×.         | Indicatore<br>d'alimentazione | Indicano lo stato di accensione/alimentazione del computer.                                                                                                    |
| 4 | <b>C</b> 2 | Indicatore della<br>batteria  | Indica lo stato della batteria del computer.<br><b>1. In carica:</b> Luce di colore giallo quando la<br>batteria è in ricarica.<br><b>2. Completamente carica:</b> Luce di colore blu<br>quando è nella modalità CA. |

## Vista tastiera

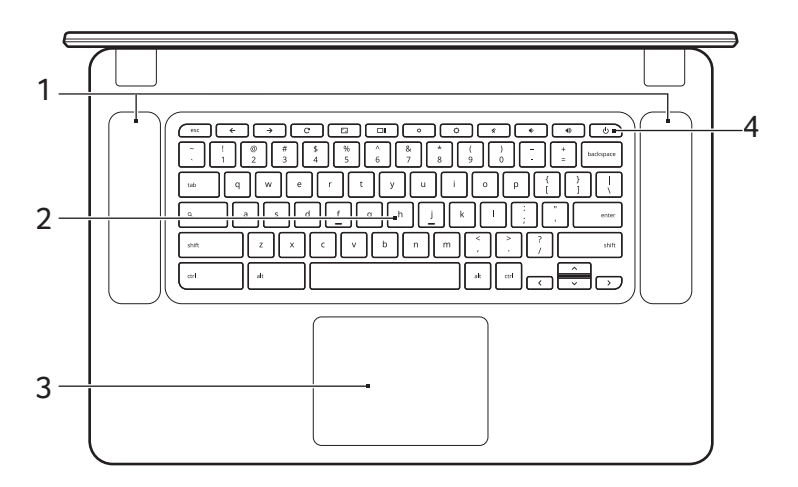

| # | Icona | Voce                   | Descrizione                                                                                                    |
|---|-------|------------------------|----------------------------------------------------------------------------------------------------|
| 1 |       | Altoparlanti           | Altoparlante sinistro e destro per la diffusione di audio in uscita.                                                                                                    |
| 2 |       | Tastiera               | Per l'immissione di dati sul computer.                                                                                                    |
| 3 |       | Touchpad/tasto<br>clic | Dispositivo di puntamento sensibile al tocco<br>con funzioni simili a quelle di un comune<br>mouse.<br>La pressione di un punto qualsiasi sul tastiera<br>funziona come il tasto sinistro di un mouse.<br>La pressione di un punto qualsiasi con due dita<br>funziona come il tasto destro di un mouse. |

| # | Icona | Voce                | Descrizione                 |
|---|-------|---------------------|-----------------------------|
| 4 | Ċ     | Tasto<br>accensione | Accende/spegne il computer. |

#### Tasti di funzione

Il computer utilizza tasti funzione o combinazioni di tasti per accedere ad alcuni controlli hardware e software, come luminosità dello schermo e il volume. I tasti funzione dedicati hanno ciascuno una funzione specifica.

| Icona         | Funzione                   | Descrizione                                          |
|---------------|----------------------------|------------------------------------------------------|
| <del>~</del>  | Precedente                 | Torna alla pagina precedente.                        |
| $\rightarrow$ | Avanti                     | Vai alla pagina successiva.                          |
| G             | Ricarica                   | Ricarica la pagina corrente.                         |
| <b>~</b> _    | Schermo intero             | Apre la pagina in modalità schermo intero.           |
|               | Finestra successiva        | Passa alla finestra successiva.                      |
| ¢             | Riduzione della luminosità | Riduce la luminosità dello schermo.                  |
| ¢             | Aumento della luminosità   | Aumenta la luminosità dello schermo.                 |
| ×             | Dis audio                  | Disattiva il volume audio.                           |
| •             | Riduzione del volume       | Riduce il volume.                                    |
| ٩»            | Aumento del volume         | Aumenta il volume.                                   |
| Q             | Cerca                      | Effettuare la ricerca dal pannello<br>Applicaazioni. |

#### Touchpad

Il touchpad incorporato è un dispositivo di puntamento sensibile ai movimenti delle dita. Ciò significa che il cursore risponde appena le dita si muovono sulla superficie del touchpad.

| Azione                     | Gesto                                                                                                    |
|----------------------------|----------------------------------------------------------------------------------------------------|
| Clic                       | Esercitare una pressione verso il basso su una parte<br>qualsiasi del touchpad.                                                                              |
| Clic destro                | Premere il touchpad con due punte delle dita.                                                                                                    |
| Scorri                     | Posizionare due dita sul touchpad e spostarle in su e in giù per scorrere in verticale, a sinistra e a destra per scorrere in orizzontale.                   |
| Trascinare e<br>rilasciare | Fare clic sull'elemento che si desidera spostare con un dito. Con un secondo dito, spostare l'elemento. Togliere entrambe le dita per rilasciare l'elemento. |

## Vista laterale sinistra

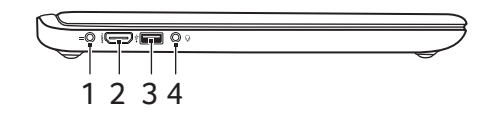

| # | Icona | Voce                             | Descrizione                                                                                                    |
|---|-------|----------------------------------|----------------------------------------------------------------------------------------------------|
| 1 |       | Jack ingresso CC                 | Per il collegamento all'adattatore CA.                                                                                                 |
| 2 | нәті  | Porta HDMI                       | Supporta il collegamento per video digitali ad alta definizione.                                                                       |
| 3 | •     | Porta USB                        | Connette a dispositivi USB.<br>Se la porta è nera, è compatibile con<br>USB 2.0, se la porta è blu è compatibile<br>anche con USB 3.0. |
| 4 | Q     | Jack auricolari/<br>altoparlanti | Effettua il collegamento ai dispositivi<br>audio (ad es., altoparlanti, auricolari) o a<br>una cuffia con microfono.                   |

## Vista laterale destra

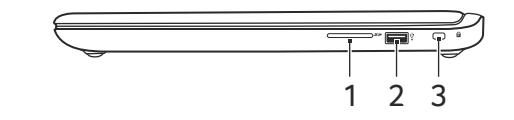

| # | Icona            | Voce                      | Descrizione                                                                                                    |
|---|------------------|---------------------------|----------------------------------------------------------------------------------------------------|
| 1 | 53               | Lettore di schede<br>SD™  | Accetta le schede Secure Digital (SD <sup>™</sup> ).<br><b>Nota:</b> Premere per rimuovere/installare la<br>scheda. Il lettore schede utilizza una<br>scheda alla volta.                                                                                                    |
| 2 | ● <u><u></u></u> | Porta USB                 | Connette a dispositivi USB.<br>Se la porta è nera, è compatibile con<br>USB 2.0, se la porta è blu è compatibile<br>anche con USB 3.0.                                                                                                    |
| 3 | R                | Slot blocco<br>Kensington | Per il collegamento al blocco di sicurezza<br>dei computer Kensington-compatibili.<br><b>Nota:</b> Avvolgere un cavo di sicurezza per<br>computer intorno ad un oggetto fisso, ad<br>esempio un tavolo o la maniglia di un<br>cassetto chiuso a chiave. Inserire la<br>serratura nel foro e girare la chiave per<br>fissare il blocco. Sono disponibili anche<br>modelli senza chiave. |

## Vista dal basso

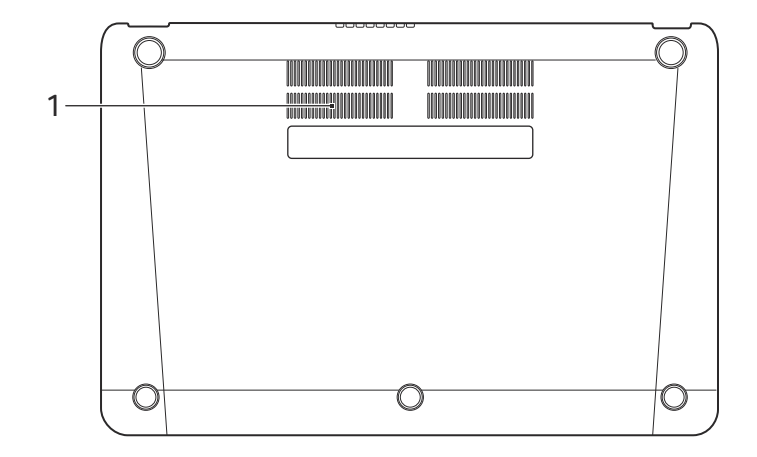

| # | Icona | Voce                                           | Descrizione                                                                         |
|---|-------|------------------------------------------------|-------------------------------------------------------------------------------------|
| 1 |       | Ventilazione e<br>ventola di<br>raffreddamento | Permette al computer di rimanere fresco.<br>Non coprire e non ostruire le aperture. |

# II desktop del SO Chrome

## Panoramica desktop

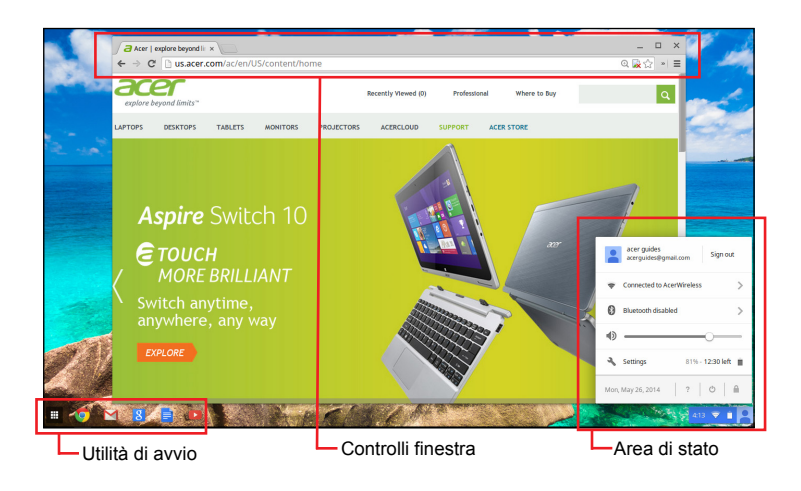

#### Controlli finestra

| lcona | Descrizione                                                            | Icona | Descrizione                |
|-------|------------------------------------------------------------------------|-------|----------------------------|
| X     | Chiudi una scheda                                                      |       | Apri una nuova scheda      |
|       | Minimizza, massimizza o<br>ancora la finestra a sinistra<br>o a destra | ×     | Chiudi la finestra         |
| ÷     | Torna alla pagina<br>precedente                                        | →     | Vai alla pagina successiva |
| C     | Ricarica la pagina                                                     | Q     | Cerca                      |
| ☆     | Segnalibro                                                             |       | Controlli di Chrome        |

#### Utilità di avvio

| Icona | Descrizione      | Icona | Descrizione         |
|-------|------------------|-------|---------------------|
| Ø     | Google Chrome    | Σ     | Gmail               |
| g     | Cerca con Google |       | YouTube             |
|       | Google Drive     |       | Elenco Applicazioni |

#### Area di stato

| Icona | Descrizione         | Icona | Descrizione                  |
|-------|---------------------|-------|------------------------------|
| ?     | Aiuto SO Chrome     | Ċ     | Spegni                       |
|       | Schermata di blocco | 3     | Impostazioni                 |
| 5     | Stato batteria      |       | Controllo volume             |
| *     | Stato Bluetooth     | ((1-  | Connessione di rete wireless |

**Nota:** Le specifiche variano. Alcune icone potrebbero non essere disponibili su Chromebook.

# Applicazioni

## Gestione delle applicazioni

Installazione delle applicazioni sul sistema operativo Chrome

Vedere "Installazione di nuove applicazioni dal Chrome Web Store" a pagina 19.

#### Rimozione delle applicazioni dal sistema operativo Chrome

- 1. Fare clic sul pulsante elenco Applicazioni (III).
- Fare clic con il tasto destro (fare clic con due dita) sull'app che si desidera rimuovere.
- 3. Selezionare Rimuovi da Chrome.

# Personalizzazione delle applicazioni aggiunte all'utilità di avvio

- 1. Fare clic sul pulsante elenco Applicazioni (III).
- 2. Fare clic con il tasto destro (fare clic con due dita) sull'applicazione che si desidera aggiungere all'utilità di avvio.
- 3. Seleziona Blocca nella shelf.

Per riordinare le app sullo scaffale, è sufficiente spostarle trascinandole.

## Google Drive 🔺

Tutti i file salvati su *Google Drive* vengono salvati online e sono accessibili ad altri dispositivi, come smartphone o tablet. I file salvati nella cartella *Download* vengono salvati sull'unità del disco rigido locale e sono accessibili soltanto al proprio Chromebook.

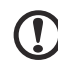

**Nota:** È necessario essere connessi a Internet per effettuare le seguenti operazioni su Google Drive.

#### Sincronizzare i file da Download a Google Drive

1. Nell'elenco delle Applicazioni, fare clic sull'icona File.

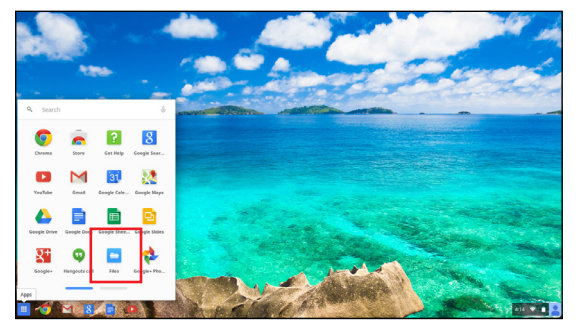

- 2. Se è la prima volta che si accede a Google Drive, fare clic sull'icona *Google Drive* per abilitare l'accesso.
- 3. Una volta abilitato il proprio Google Drive, selezionare i file che si desidera caricare.

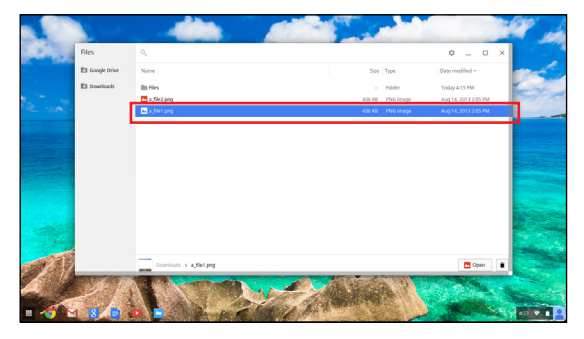

4. Trascinare e rilasciare i file su Google Drive.

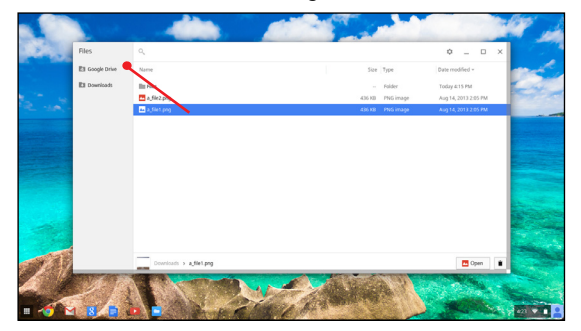

16

#### .

#### Abilitare l'accesso offline ai file Google Drive

È possibile accedere ai file archiviati su Google Drive in modalità offline, ma prima è necessario abilitare l'accesso offline:

- 1. Nell'elenco App, fare clic sull'icona **File**, quindi fare clic su **Google Drive**.
- 2. Selezionare i file a cui si desidera accedere offline.
- Fare clic con il tasto destro (premere con due punte delle dita o fare clic su alt) per richiamare il menu sensibile al contesto e fare clic su Disponibile offline. Comparirà un segno di spunta per indicare che il file è disponibile offline.

|      | Sec.             |                            | <b>.</b>     |                                                                                        |            |                      | اسر ۲ |
|------|------------------|----------------------------|--------------|----------------------------------------------------------------------------------------|------------|----------------------|-------|
| See. | Files            | ٩                          |              |                                                                                        |            | • _ • ×              |       |
|      | Ell Google Drive | Google Drive               |              | Get 100 GB free with Google Drive                                                      |            | ×                    | and a |
|      | El Downloads     | Es MyDrive                 | -            | All files saved in this folder are backed up online automatically<br>Check eligibility |            | march 1              | et a  |
| 2.10 |                  | <ul> <li>Recent</li> </ul> | Name         | Sec                                                                                    | Type       | Date modified +      | -     |
|      |                  | x <sup>h</sup> Offine      | A Folder     | -                                                                                      | Folder     | Aug 14, 2013 4:12 PM |       |
|      |                  |                            | a fuerbog    | 430 10                                                                                 | Pros image | Alg 14, 2013 257 PM  |       |
|      |                  |                            | a, file proj | 436.02                                                                                 | PNS irrage | Aug 14, 2013 2:05 PM |       |
|      |                  |                            |              |                                                                                        |            |                      |       |
|      |                  | My Grive 3 a file pr       | ,            | 1 Alexan                                                                               | 9          | ane Copen 🗎          |       |

## Gmail M

Comporre un messaggio di e-mail

- 1. Dall'utilità di avvio, fare clic sull'icona Gmail.
- 2. Fare clic su COMPONI.
- 3. Inserire l'indirizzo e-mail del destinatario, l'oggetto e il messaggio.
- 4. Una volta terminato di comporre il messaggio, fare clic su Invia.

## Google Docs

#### Creare un nuovo documento

- 1. Dalla lista delle App, fai clic sull'icona Google Drive (4).
- 2. Fare clic su **CREA** e selezionare il tipo di documento che si desidera creare.

#### YouTube D

YouTube è un sito web di condivisione video sul quale gli utenti possono caricare, condividere e visualizzare video. È possibile accedervi facendo clic sull'icona **YouTube** sull'utilità di avvio.

### Riproduzione di file video o audio

Chromebook è provvisto di un lettore multimediale per riprodurre i file audio e video. Per riprodurre un file, è sufficiente fare doppio clic su un file audio o video nella propria applicazione *File*.

| Tipo di supporto | Formati supportati                                                                     |
|------------------|----------------------------------------------------------------------------------------|
| Audio/Video      | .3gp, .avi, .mov, .mp4, .m4v, .m4a, .mp3, .mkv, .ogv,<br>.ogm, .ogg, .oga, .webm, .wav |

#### Altri tipi di file supportati

Il tuo Chromebook supporta una serie di altri formati di file.

| Tipo file                | Formati supportati                                           |
|--------------------------|--------------------------------------------------------------|
| File Microsoft<br>Office | .doc, .docx, .ppt, .pptx, .xls, .xlsx – (tutti solo lettura) |
| Immagini                 | .bmp, .gif, .jpg, .jpeg, .png, .webp                         |
| Compressi                | .zip, .rar, .tar, .tar.gz (.tgz), .tar.bz2 (.tbz2)           |
| Altri                    | .txt, .pdf                                                   |

## Chrome Web Store 🚡

#### Installazione di nuove applicazioni dal Chrome Web Store

- 1. Fare clic sull'icona elenco App (IIII) e quindi fare clic su **Chrome Web Store**.
- Quindi è possibile sfogliare le categorie di applicazioni nella colonna a sinistra o cercare un tipo di applicazione specifica utilizzando la casella di ricerca.
- 3. Quando si trova un'applicazione che si desidera aggiungere, passarci sopra con il mouse e quindi fare clic su AGGIUNGI A CHROME.
- 4. Comparirà una finestra di verifica, fare clic su **Aggiungi** per scaricare e installare l'applicazione, oppure fare clic su **Annulla**.
- 5. Per aprire la nuova app, fare clic sull'icona elenco App (IIII) e quindi fare clic sull'app.

Il Chromebook è un nuovo tipo di computer che funziona in maniera leggermente diversa rispetto al modo in cui potresti essere abituato, pertanto potrebbe essere utili alcuni pratici suggerimenti d'uso. Di seguito sono riportati alcuni suggerimenti e trucchi.

#### Come creare documenti

1. Premi il tasto **Cerca** sulla tastiera.

Premi

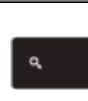

2. Fai clic su Google Docs (Documenti Google).

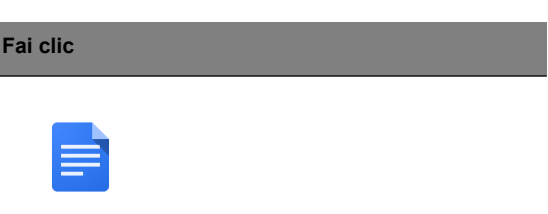

Tutto Iì. Hai appena creato un nuovo documento in meno di un secondo. Con il nuovo documento, puoi aggiungere testi, inserire immagini, cambiare il carattere, usare il grassetto, la sottolineatura o il corsivo, insomma ci siamo capiti. Puoi anche fare clic su **Google Sheets (Fogli Google)** per creare un foglio di lavoro e **Google Slides (Presentazioni Google)** per creare presentazioni.

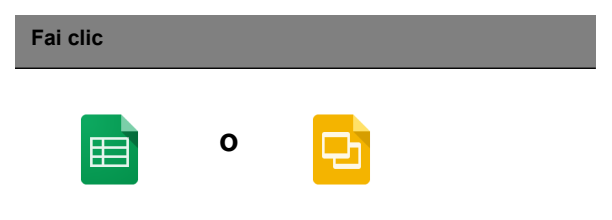

#### Come condividere documenti con altri utenti

1. Fai clic sul pulsante **Condividi** nell'angolo in alto a destra del documento.

| Fai clic |  |  |
|----------|--|--|
| â Share  |  |  |

2. Aggiungi persone digitando il loro indirizzo e-mail.

3. Dopo aver fatto clic su **Fine**, riceveranno un'e-mail per informarli che è stato condiviso un documento con loro.

| Fai clic |  |  |  |
|----------|--|--|--|
| Done     |  |  |  |

Per trovare il documento in un secondo momento, fai clic sull'icona **Google Drive** – questo apre Google Drive, che mostra un elenco dei tuoi file e cartelle. Puoi cercare i file per nome nella parte superiore dello schermo.

Come avviare una video chat

1. Premi il tasto Cerca e fai clic sull'icona chiamata Hangouts.

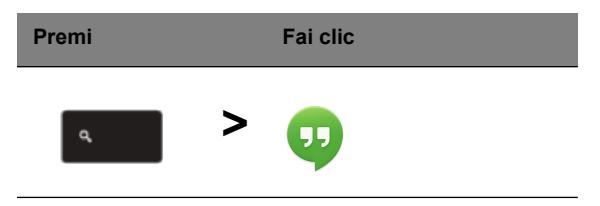

2. Digita il nome o l'indirizzo e-mail di una persona.

3. Fai clic sul pulsante Invia per avviare l'Hangout.

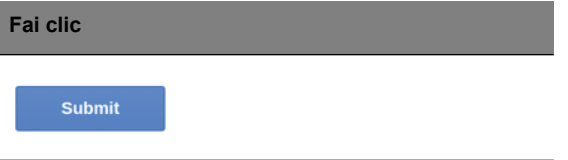

Per tutti gli utenti di Skype, gli Hangouts di Google+ sono video chat gratuite per un massimo di dieci persone.

#### Come ascoltare la musica

#### Google Play Music (Musica Google Play)

1. Premi il tasto **Cerca** e fai clic su **Google Play Music (Musica Google Play)**.

| Premi |   | Fai clic |
|-------|---|----------|
| ٩     | > |          |

- 2. Per trovare o acquistare brani, usa la casella di ricerca in alto.
- 3. Per riprodurre un brano, fai doppio clic su di esso.
- 4. Tutta la musica caricata o acquistata sarà salvata in La mia musica.

Per altre app di streaming come Pandora, Spotify, Rdio, Deezer e altre (la disponibilità varia in base al paese):

1. Premi il tasto **Cerca** e fai clic su **Store** per visitare il Web Store di Chrome, quindi esegui una ricerca per **Pandora** o altre app musicali.

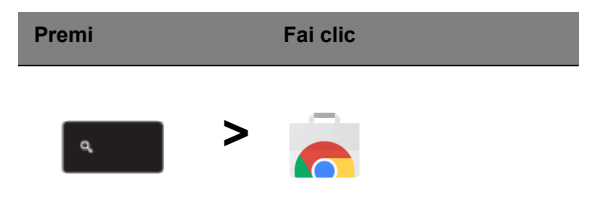

2. Una volta che avrai trovato ciò che cerchi, fai clic sul pulsante **Aggiungi** a Chrome.

#### Come guardare video, TV, o film

#### YouTube

1. Premi il tasto Cerca, fai clic su YouTube e buona visione.

| Premi | Fai clic |  |
|-------|----------|--|
| ٩     | >        |  |

#### Google Play Movies & TV

1. Premi il tasto Cerca e fai clic su Google Play Movies & TV.

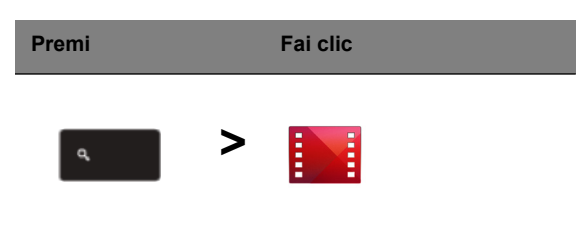

Per trovare altre app di intrattenimento come Netflix, Flixster e altre (la disponibilità varia in base al paese):

1. Premi il tasto **Cerca** e fai clic su **Store**.

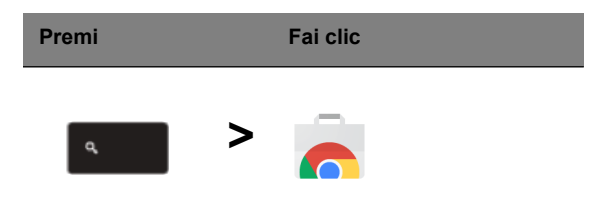

- 2. Seleziona Intrattenimento sul lato sinistro.
- 3. Scegli TV e film.

1. Premi il tasto Cerca e fai clic su File.

| Premi |   | Fai clic |  |
|-------|---|----------|--|
| ٩     | > |          |  |

2. Fai doppio clic su qualsiasi file **Microsoft Office** archiviato in Google Drive o su un disco rigido esterno o unità flash USB connessa a Chromebook.

Puoi convertire i file Microsoft Word ed Excel in Documenti e Foglio di lavoro di Google Drive e modificarli. Puoi anche esportare documenti e fogli di lavoro di Google Drive come file di Microsoft Office.

## Come utilizzare Chromebook in assenza di una connessione Internet

#### Gmail:

24

1. Premi il tasto **Cerca** e fai clic su **Store** per visitare il Web Store di Chrome, quindi esegui una ricerca per **Gmail Offline** nella casella di ricerca nell'angolo in alto a sinistra e aggiungilo.

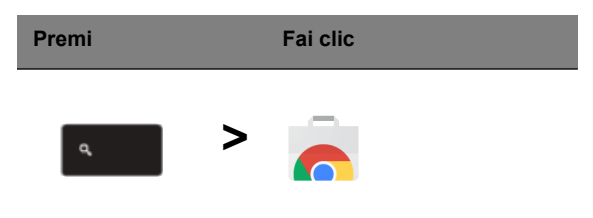

2. La prossima volta che ti trovi offline, premi il tasto Cerca.

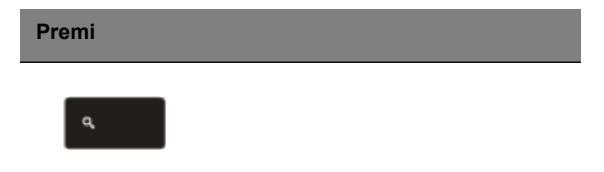

3. Fai clic su **Gmail Offline** per aprirlo e usa Gmail come al solito. Aggiornerà e invierà le tue e-mail la prossima volta che accedi a Internet.

| Fai clic |  |  |  |
|----------|--|--|--|
|          |  |  |  |

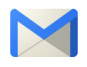

Google Docs, Sheets, e Slides (Documenti Google, Fogli Google e Presentazioni Google):

1. Quando apri Google Drive mentre sei connesso a Internet, abiliterà automaticamente Offline Drive.

2. Una volta completato il processo, la prossima volta che desideri creare un documento offline, premi il tasto Cerca e fai clic su Google Docs (Documenti Google), Google Sheets (Fogli Google), o Google Slides (Presentazioni Google).

Puoi trovare altre app sul Web Store di Chrome premendo il tasto **Cerca** e facendo clic su **Store**. Quando apri il Web Store di Chrome, fai clic su **Collezioni** nella colonna sinistra e **App Offline**.

L'app **Per iniziare** e **Guida** sul Chromebook presentano tutta una serie di informazioni utili aggiuntive. Ti consigliamo di darci un'occhiata.

# Impostazioni

Usare il menu impostazioni per regolare le varie opzioni per il Chromebook. Per accedere al menu impostazioni:

- 1. Fai clic sull'area di stato della shelf nell'angolo in basso a destra dello schermo, dove compare l'immagine del tuo account.
- 2. Fare clic su Impostazioni.

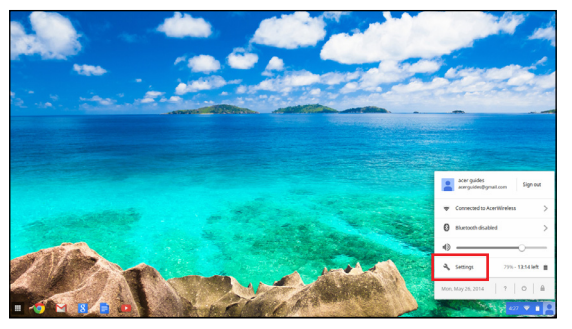

3. Per mostrare le impostazioni avanzate, scorrere al fondo e fare clic su **Mostra impostazioni avanzate**.

| < → C                                                                                                    | C chrome//settings                                              |                                           | ☆ ㅋ =                                                                                                    |
|----------------------------------------------------------------------------------------------------|-----------------------------------------------------------------|-------------------------------------------|----------------------------------------------------------------------------------------------------|
| Chrome                                                                                                    | OS Settings                                                     | Bearch settings                           |                                                                                                    |
| History                                                                                                    | Appearance                                                      |                                           |                                                                                                    |
| Extensions                                                                                                    | Set wallpaper Get themes Reset to default theme                 |                                           | The second                                                                                                    |
| Settings                                                                                                    | Show Home button                                                |                                           | 1000                                                                                                    |
| - 100.1                                                                                                    | Always show the bookmarks bar                                   |                                           |                                                                                                    |
| Help                                                                                                    |                                                                 |                                           |                                                                                                    |
| 2000-73                                                                                                    | Device                                                          |                                           | and the second second se                                                                                                    |
| and the second second sec | Change settings specific to your device and peripherals.        |                                           |                                                                                                    |
|                                                                                                    | Touchpad speed:                                                 |                                           |                                                                                                    |
|                                                                                                    | Touchpad settings Keyboard settings Display settings            |                                           |                                                                                                    |
|                                                                                                    | Search                                                          |                                           |                                                                                                    |
|                                                                                                    | Set which search engine is used when searching from the penalty |                                           |                                                                                                    |
|                                                                                                    | Google · Manage search engines                                  |                                           |                                                                                                    |
|                                                                                                    |                                                                 |                                           | and the second                                                                                                    |
| Contraction of the second                                                                                                    | Users                                                           |                                           | Million Control of Control of Con |
| 1. 1. 1. 1. 1. 1. 1. 1. 1. 1. 1. 1. 1. 1                                                                                                    | Signee in as acerguoesegmat.com. Manage your                    | lynced data on <u>uppgel utoribuing</u> . | and the second second se                                                                                                    |
|                                                                                                    | Require password to wake from sleep                             |                                           |                                                                                                    |
| 1 2 1                                                                                                    | Advanced tyric settings Manage other users                      |                                           |                                                                                                    |
|                                                                                                    |                                                                 |                                           | and the second second se                                                                                                    |
| ALC: NO.                                                                                                    | Show advanced settings                                          |                                           |                                                                                                    |
| No. of Concession, Name                                                                                                    |                                                                 |                                           | Dar solver                                                                                                    |

## Cambiare le impostazioni della lingua

- 1. Fare clic sull'area di stato nell'angolo in basso a destra, dove compare l'immagine del proprio account.
- 2. Fare clic su Impostazioni.
- 3. Fare clic su Mostra impostazioni avanzate.
- 4. Scorrere verso il basso e fare clic su Personalizza lingue e input.
- 5. Fare clic su Aggiungi per aggiungere altre lingue.

- 27
- 6. Per abilitare una lingua per l'input da tastiera, selezionare la casella di controllo accanto alla lingua dopo averla aggiunta.
- 7. Fare clic su OK al termine.

### Modifica delle impostazioni dell'orologio

È possibile modificare il formato ora e il fuso orario sul Chromebook. Se la data o l'ora risultano errate sul Chromebook, provare a regolare il fuso orario.

Per modificare il fuso orario:

- 1. Fare clic sull'area di stato nell'angolo in basso a destra, dove compare l'immagine del proprio account.
- 2. Fare clic su Impostazioni.
- 3. Fare clic su Mostra impostazioni avanzate.
- 4. Scorrere verso il basso e fare clic sul riquadro a discesa accanto a **Fuso orario**.

#### Personalizzazione dell'aspetto

#### Personalizzare lo sfondo

- 1. Fare clic sull'area di stato nell'angolo in basso a destra, dove compare l'immagine del proprio account.
- 2. Fare clic su Impostazioni.
- 3. Fare clic su Imposta sfondo.
- Selezionare uno sfondo precaricato oppure fare clic su Sfoglia per selezionare la propria immagine. È anche possibile scegliere Mi sento fortunato per far cambiare lo sfondo in modo casuale.
- 5. Una volta selezionato, fare clic su OK.

#### Personalizzare il tema

- 1. Fare clic sull'area di stato nell'angolo in basso a destra, dove compare l'immagine del proprio account.
- 2. Fare clic su Impostazioni.
- 3. Fare clic su Ottieni temi.
- 4. Si verrà reindirizzati al Chrome Web Store, dove è possibile trovare risorse extra per il browser Chrome.
- 5. Una volta trovato un tema che si desidera provare, fare clic su **Scegli tema**.

## Configurazione di una stampante

È possibile utilizzare il servizio Google Cloud Print per inviare richieste di stampa alla stampante. Non tutte le stampanti sono supportate.

Per saperne di più su Google Cloud Print e come configurare la stampante, connettersi a Internet per accedere alla guida online più completa da **"Guida online e offline" a pagina 29** e quindi cercare **Google Cloud Print**.

## Aggiornamento del SO Chrome

#### Aggiornamento automatico

All'accensione del Chromebook, questo cercherà automaticamente gli aggiornamenti disponibili. Quando un aggiornamento è disponibile, questa

icona di aggiornamento ( ) comparirà nell'area di stato. Per applicare l'aggiornamento:

- 1. Fai clic sull'area di stato della shelf nell'angolo in basso a destra dello schermo, dove compare l'immagine del tuo account.
- 2. Fare clic su Riavvia per aggiornare.
- 3. Il Chromebook si spegnerà e riavvierà automaticamente, con l'aggiornamento applicato.

#### Aggiornamento manuale

Per cercare manualmente un aggiornamento o verificare quale versione del SO Chrome si sta utilizzando:

- 1. Fare clic sull'area di stato nell'angolo in basso a destra, dove compare l'immagine del proprio account.
- 2. Fare clic su Impostazioni.
- 3. Nella nuova scheda che si apre, fare clic su **Guida** nella colonna a sinistra.
- 4. Se sono disponibili aggiornamenti, saranno visualizzati sulla pagina.

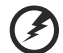

Avvertenza! Non modificare l'hardware del Chromebook di propria iniziativa. Altrimenti la funzione di aggiornamento non funzionerà più. Rivolgersi al proprio rivenditore o ad un centro di assistenza autorizzato. Visitare www.acer.com per trovare un centro di assistenza autorizzato.

# Guida

## Guida online e offline

È disponibile una guida aggiuntiva sia online che offline. La guida include la risoluzione dei problemi di base oltre a informazioni più dettagliate sul SO Chrome e sull'uso del Chromebook.

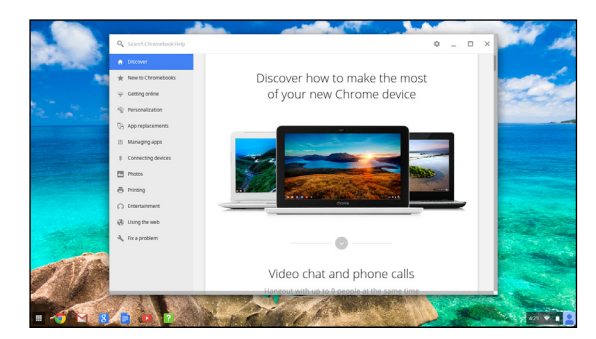

Per accedere alle pagine della guida:

- 1. Fai clic sull'area di stato della shelf nell'angolo in basso a destra dello schermo, dove compare l'immagine del tuo account.
- 2. Fare clic sul punto di domanda (?).

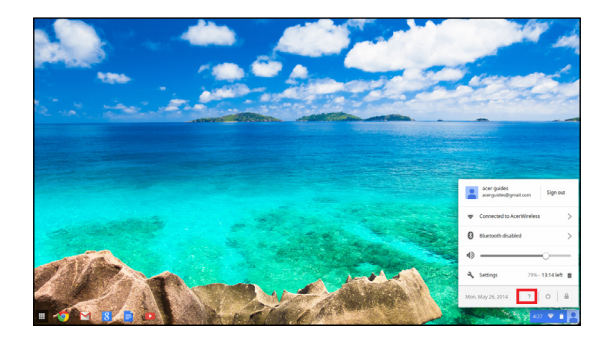

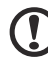

Nota: Se si è connessi a Internet, la guida online più completa si

aprirà automaticamente. Altrimenti si aprirà la guida offline.